# Descargue los registros del informe de problemas de Jabber (PRT) mediante el servidor web.

## Contenido

| Introducción                                                                                       |
|----------------------------------------------------------------------------------------------------|
| Prerequisites                                                                                      |
| Requirements                                                                                       |
| Componentes Utilizados                                                                             |
| Configurar                                                                                         |
| Diagrama de la red                                                                                 |
| Configuraciones                                                                                    |
| 1. Instalación del software XAMPP en el PC con Windows.                                            |
| 2. Configuración inicial en XAMPP.                                                                 |
| <u>3. Configuración de una carpeta para almacenar los PRT de Jabber en el servidor de Windows.</u> |
| 4. Crear un "servicio de UC" y asignarlo al "perfil de servicio" en CUCM.                          |
| 5. Asigne el "perfil de servicio" al usuario final de Jabber.                                      |
| <u>6. Recogida de Jabber - PRT.</u>                                                                |
| 7. Genere "Server Key" (Clave de servidor) y "Certificate Signing Request" (CSR) en XAMPP.         |
| 8. Firme el CSR mediante CertificateAuthority (CA) y obtenga el certificado firmado por la CA.     |
| 9. Cargue el certificado y reinicie el servicio Apache.                                            |
| 10. Modifique la URL en el "Servicio de UC"                                                        |
| <u>11. Recogida del Jabber - PRT.</u>                                                              |
| Verificación                                                                                       |
| Troubleshoot                                                                                       |
| Información Relacionada                                                                            |

## Introducción

Este documento describe cómo configurar un servidor web en una máquina con Windows y también tiene pasos para transferir el PRT de Jabber a un servidor web.

## Prerequisites

Cisco recomienda que tenga conocimiento sobre estos temas.

- Cisco Unified Communications Manager (CUCM)
- Cisco Jabber

Requirements

### **Componentes Utilizados**

La información que contiene este documento se basa en estas versiones de software:

CUCM versión - 12.5.1.13900-152 Cisco Jabber versión - 12.9.2.54247 XAMPP (Web Server) versión - 7.4.10

La información que contiene este documento se creó a partir de los dispositivos en un ambiente de laboratorio específico. Todos los dispositivos que se utilizan en este documento se pusieron en funcionamiento con una configuración verificada (predeterminada). Si tiene una red en vivo, asegúrese de entender el posible impacto de cualquier comando.

## Configurar

Diagrama de la red

Cisco Jabber > Windows\_PC (con el software XAMPP del servidor web)

#### Configuraciones

Estos pasos de configuración le ayudan a transferir el PRT de Jabber a un servidor web mediante la transferencia de hipertexto (HTTP - puerto 80) y también mediante los protocolos de transferencia de hipertexto segura (HTTPS - puerto 443).

- 1. Instalación del software XAMPP en el PC con Windows.
- 2. Configuración inicial en XAMPP.
- 3. Configuración de una carpeta para almacenar los PRT de Jabber en el servidor de Windows.
- 4. Crear un "servicio de UC" y asignarlo al "perfil de servicio" en CUCM.
- 5. Asigne el "perfil de servicio" al usuario final de Jabber.
- 6. Recogida de Jabber PRT.

Si desea configurar un servidor web basado en HTTPS (seguro), siga estos pasos adicionales.

7. Genere "Server Key" (Clave de servidor) y "Certificate Signing Request" (CSR) en XAMPP.

8. Firme el CSR mediante la autoridad de certificación (CA) y obtenga el certificado firmado por la CA.

- 9. Cargue el certificado y reinicie el servicio Apache.
- 10. Modifique la URL en el "Servicio de UC"
- 11. Recogida del Jabber PRT.
- 1. Instalación del software XAMPP en el PC con Windows.

Descargue el software XAMPP (para Windows) haciendo clic aquí.

Los pasos mencionados en estas capturas de pantalla le ayudarán a instalar XAMPP en el equipo con Windows.

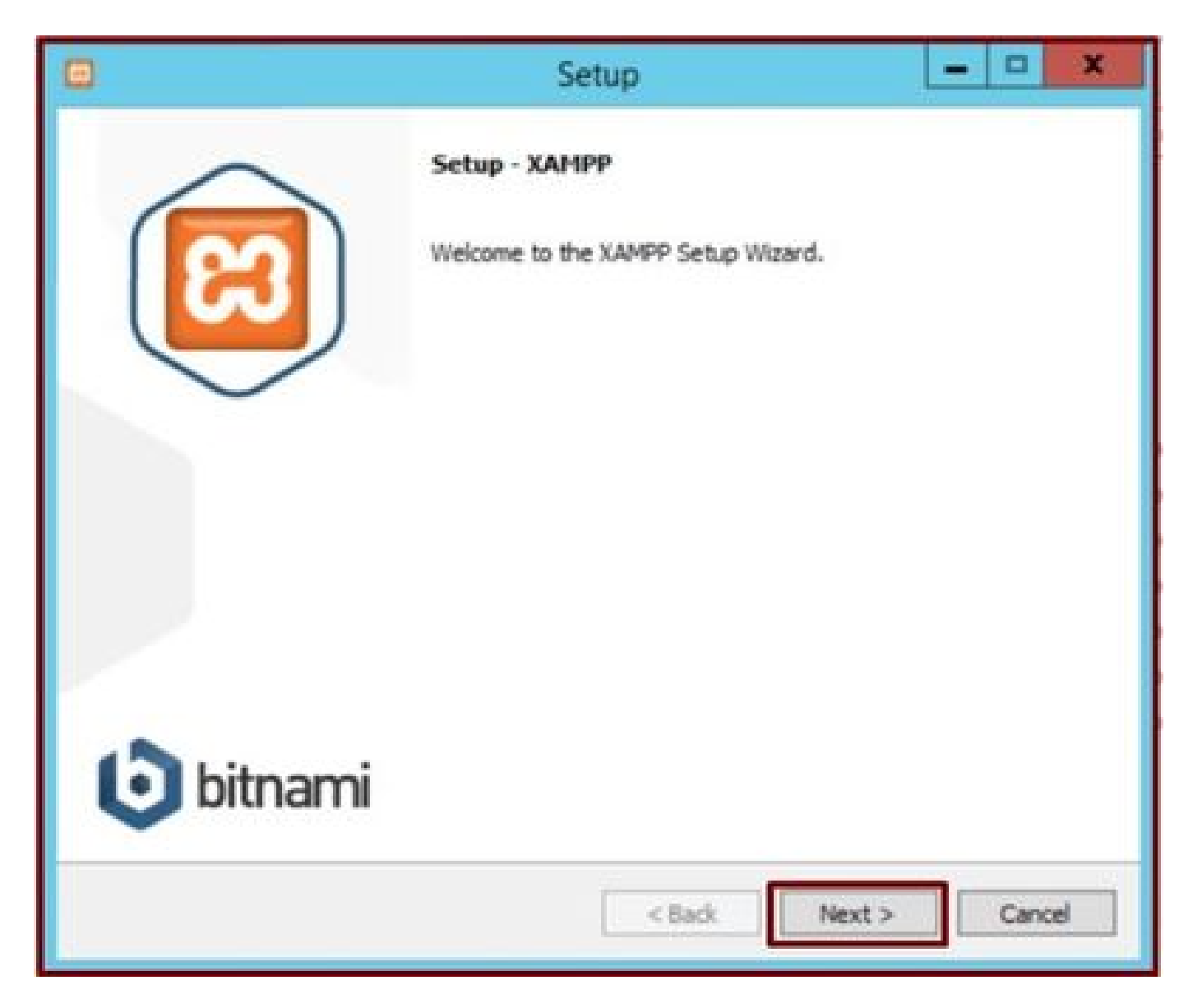

Haga clic en el botón Next (Siguiente) del asistente de configuración.

| 0                                                                                             | Setup                                          | X                            |
|-----------------------------------------------------------------------------------------------|------------------------------------------------|------------------------------|
| Select Components                                                                             |                                                | 8                            |
| Select the components you want to<br>Next when you are ready to contin                        | o install; clear the components you do<br>nue. | o not want to install. Click |
| Apache<br>MySQL<br>FileZilla FTP Server<br>Mercury Mail Serve<br>Tomcat                       | r                                              |                              |
| Program Languages     PHP     Perl     Program Languages     Program Languages     phpMyAdmin |                                                |                              |
| - Webalizer<br>- Eake Sendmail                                                                |                                                |                              |
| XAMPP Installer                                                                               | < Back                                         | Next > Cancel                |

Seleccione los componentes mencionados y haga clic en Next (Siguiente).

| 8               |                           | Setup  |        | - • ×  |
|-----------------|---------------------------|--------|--------|--------|
| Installation f  | older                     |        |        | ខ      |
| Please, choose  | a folder to install XAMPP |        |        |        |
| Select a folder | C:\xampp                  | 12     |        |        |
|                 |                           |        |        |        |
|                 |                           |        |        |        |
|                 |                           |        |        |        |
|                 |                           |        |        |        |
|                 |                           |        |        |        |
|                 |                           |        |        |        |
|                 |                           |        |        |        |
| XAMPP Installer |                           | < Back | Next > | Cancel |

Elija la carpeta de instalación y haga clic en Next (Siguiente).

|              |                       | Setup                             | ×                            |
|--------------|-----------------------|-----------------------------------|------------------------------|
| Languag      | e                     |                                   | ເສ                           |
| XAMPP Co     | ntrol Panel for Windo | ows supports different languages. |                              |
| Language     | English               |                                   |                              |
|              |                       |                                   |                              |
|              |                       |                                   |                              |
|              |                       |                                   |                              |
|              |                       |                                   |                              |
|              |                       |                                   |                              |
|              |                       |                                   |                              |
| XAMPP Instal | ler                   | < Back                            | Next > Cancel                |
| -            |                       | Insurance in the second second    | conversion knowspatricipanis |

Elija el idioma y haga clic en el botón Next (Siguiente).

| ٥                 | Setup                                                                                                    | X                                                                               |
|-------------------|----------------------------------------------------------------------------------------------------|---------------------------------------------------------------------------------|
| Bitnami for XAMPP |                                                                                                    | ເຊ                                                                              |
|                   | Bitnami for XAMPP provides free in<br>Drupal, Joomla!, WordPress and n<br>source apps on top of your existin<br>https://bitnami.com/xampp<br>Learn more about Bitnami for XAM | nstallers that can install<br>nany other popular open<br>ng XAMPP installation. |
| XAMPP Installer   | < Back                                                                                                    | Next > Cancel                                                                   |

Haga clic en el botón Siguiente.

|                                             | Setup               | ×             |
|---------------------------------------------|---------------------|---------------|
| Ready to Install                            |                     | 8             |
| Setup is now ready to begin installing XAMP | P on your computer. |               |
|                                             |                     |               |
|                                             |                     |               |
|                                             |                     |               |
|                                             |                     |               |
| XAMPP Installer                             | < Back              | Next > Cancel |

Haga clic en el botón Next (Siguiente) para continuar con la instalación.

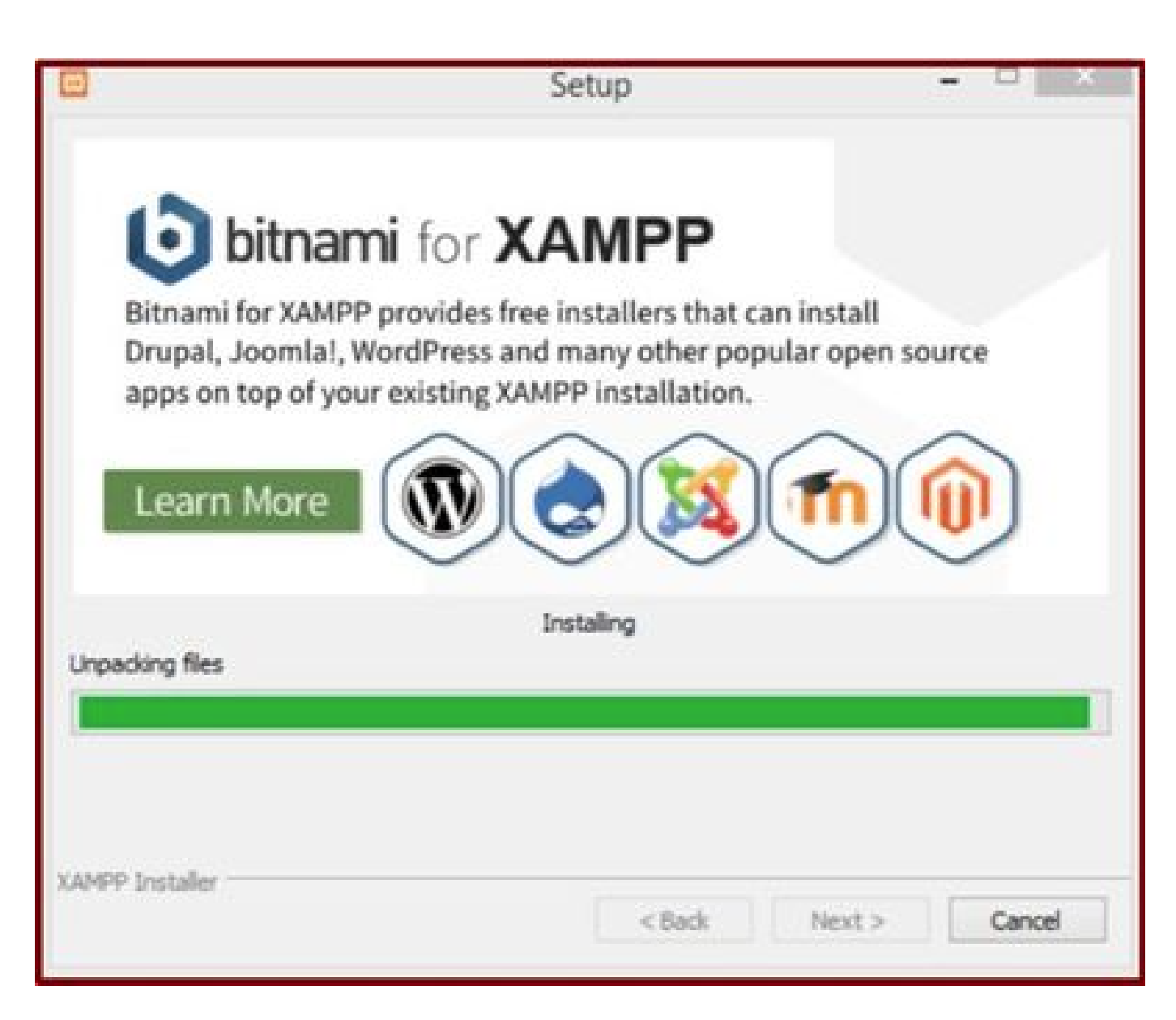

La instalación está en curso.

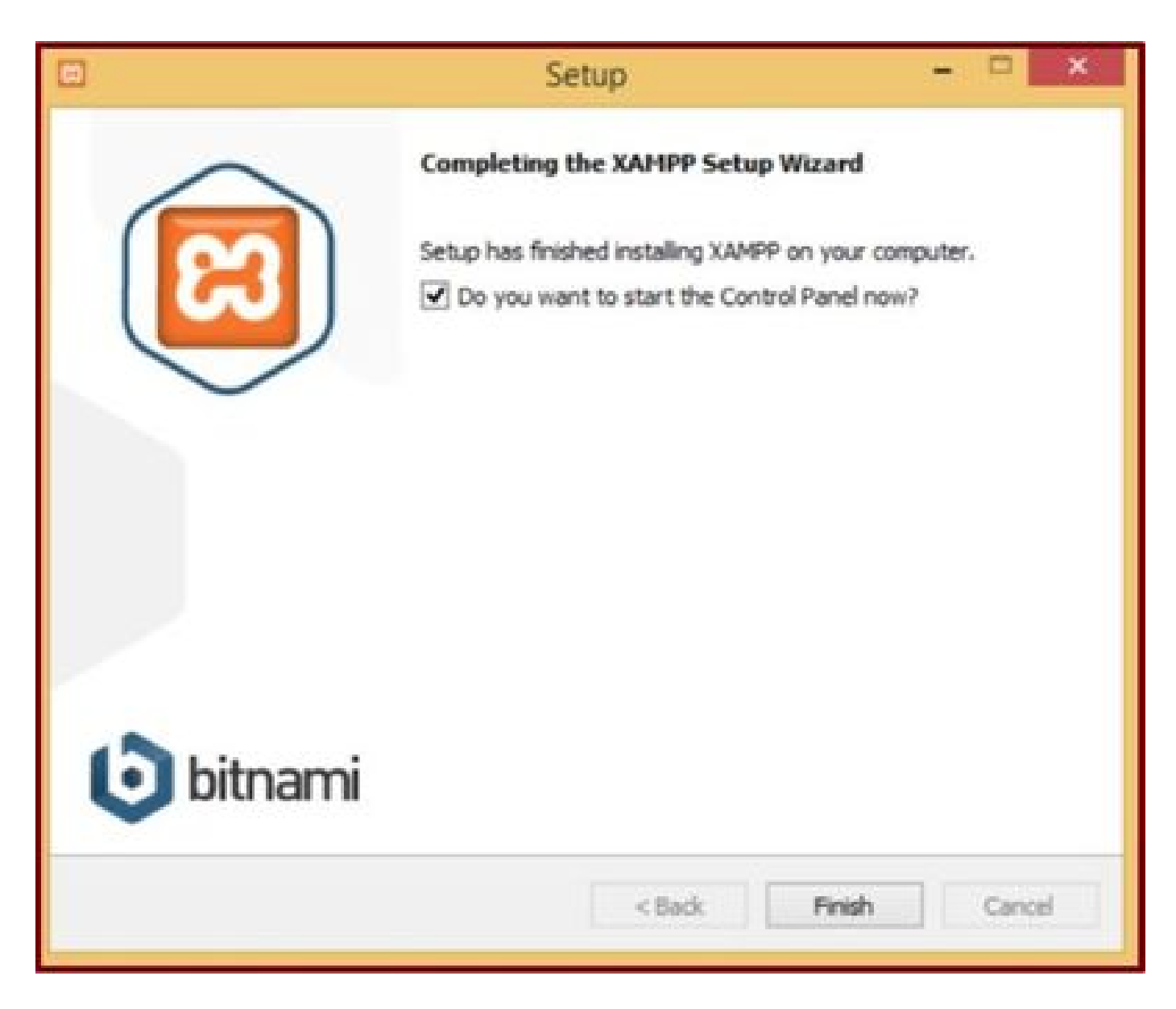

Haga clic en el botón Finalizar.

2. Configuración inicial en XAMPP.

Abra "XAMPP Control Panel" como administrador.

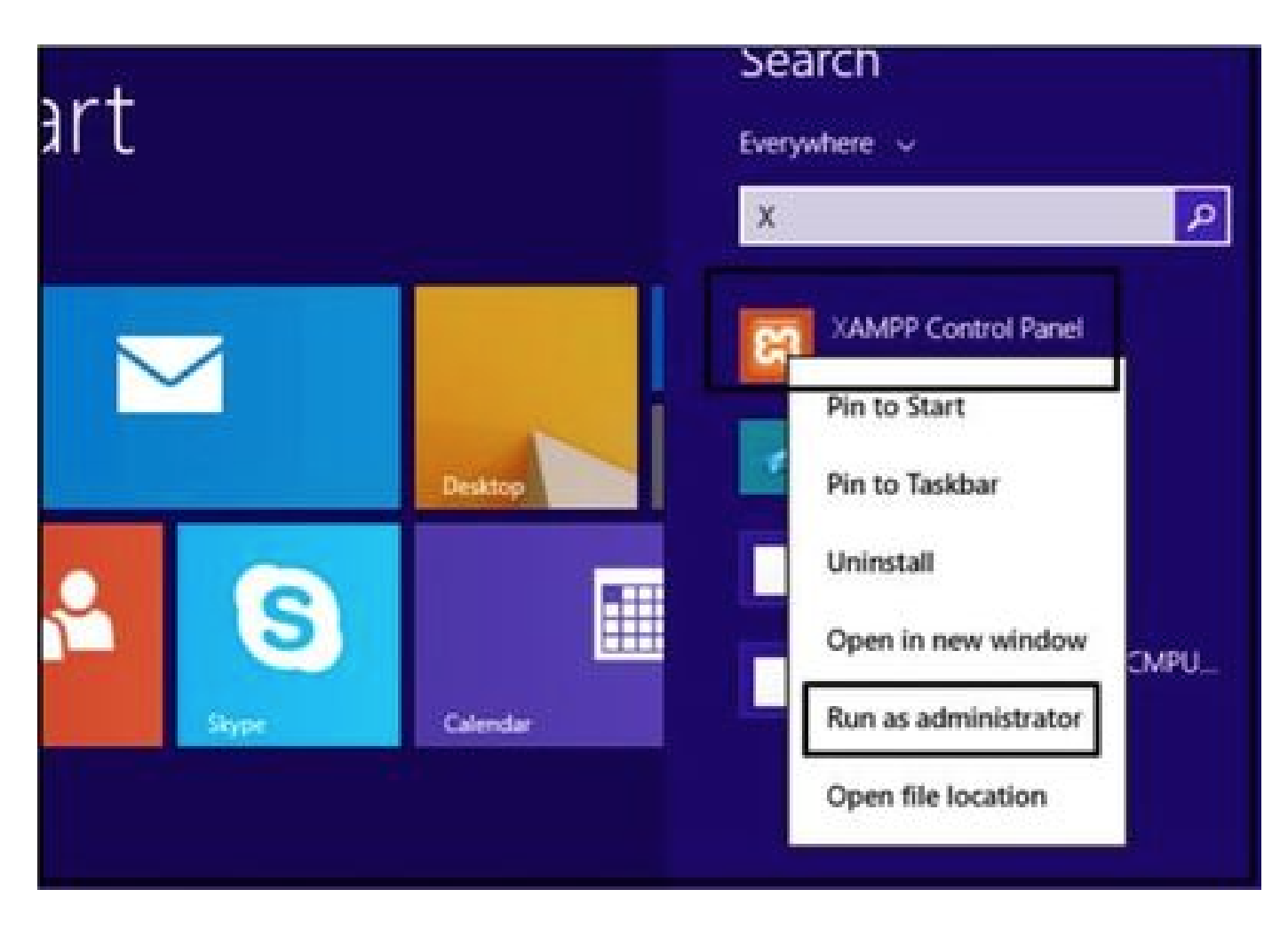

Ejecute el 'Panel de control XAMPP' como administrador.

Haga clic en el botón Config.

| 8                                                                                                    |                                                                                  | XAMPP Co                                                                                                    | ntrol Panel v                                                                                                    | 3.2.4 [Co               | mpiled: Ju | un 5th 201 | 9]   | - 🗆 X    |  |  |
|----------------------------------------------------------------------------------------------------|----------------------------------------------------------------------------------|----------------------------------------------------------------------------------------------------|----------------------------------------------------------------------------------------------------|-------------------------|------------|------------|------|----------|--|--|
| 8                                                                                                    | XAJ                                                                              |                                                                                                    | Config                                                                                                    |                         |            |            |      |          |  |  |
| Modules<br>Service                                                                                   | Module                                                                           | PID(s)                                                                                                    | Port(s)                                                                                                    | Actions                 | Actions    |            |      |          |  |  |
|                                                                                                    | Apache                                                                           |                                                                                                    |                                                                                                    | Start                   | Admin      | Config     | Logs | Shell    |  |  |
|                                                                                                    | MySQL                                                                            |                                                                                                    |                                                                                                    | Start                   | Admin      | Config     | Logs | Explorer |  |  |
|                                                                                                    | FieZila                                                                          |                                                                                                    |                                                                                                    | Start                   | Admin      | Config     | Logs | Services |  |  |
|                                                                                                    | Mercury                                                                          |                                                                                                    |                                                                                                    | Start                   | Admin      | Config     | Logs | Help     |  |  |
|                                                                                                    | Torncat                                                                          |                                                                                                    |                                                                                                    | Start                   | Admin      | Config     | Logs | Quit     |  |  |
| 7.21.47 P<br>7.21.47 P<br>7.21.47 P<br>7.21.47 P<br>7.21.47 P<br>7.21.47 P<br>7.21.47 P<br>7.21.47 P | M [main]<br>M [main]<br>M [main]<br>M [main]<br>M [main]<br>M [main]<br>M [main] | All prerequi<br>Initializing I<br>The MySQI<br>The FileZilla<br>The Mercur<br>The Tomca<br>Starting Ch<br>Control Par | sites found<br>Modules<br>L module is dis<br>a module is dis<br>y module is dis<br>t module is dis<br>eck-Timer<br>tel Ready | abled<br>abled<br>abled |            |            |      | -        |  |  |

Haga clic en el botón Config.

Seleccione las opciones marcadas y haga clic en el botón Save.

| 3                                   |                                  | VAMOD                              | Configur               | ation of Contr      | ol Panel      | - 🗆 🗙               |          |
|-------------------------------------|----------------------------------|------------------------------------|------------------------|---------------------|---------------|---------------------|----------|
|                                     | XAI                              | MPP Cor                            | Editor:<br>notepad.exe |                     |               |                     | P Config |
| Modules<br>Service                  | Module                           | PID(s)                             | Browser (empty =       | system default)     |               |                     | Netstat  |
|                                     | Apache                           |                                    | Autostart of mor       | tules               |               |                     | Shel     |
|                                     | MySQL                            |                                    | Apache                 | Fiezila             | Tomcat        |                     | Explorer |
| -                                   | FieZila                          |                                    | Selected modu          | les will be started | on next laund | th of the           | Services |
| H                                   | Torncat                          |                                    | Start Control          | Panel Minimized     |               |                     | Help     |
| 7 21 47 P                           | M Imain]                         | All mere                           | Enable Tomca           | t output window     |               |                     | III QUE  |
| 7.21.47 P<br>7.21.47 P<br>7.21.47 P | M [main]<br>M [main]<br>M [main] | Initializir<br>The MyS<br>The File | Check default          | ports on startup    |               |                     |          |
| 7 21 47 P<br>7 21 47 P<br>7 21 47 P | M [main]<br>M [main]<br>M [main] | The Mer<br>The Ton<br>Starting     | Change L               | anguage             | Service and   | Port Settings       | 1        |
| 7.21:47 P                           | M [main]                         | Control I                          | User Defi              | ned Files           | Log           | Options             |          |
|                                     |                                  | _                                  |                        |                     | 🗙 Abort       | √ <sup>2</sup> Save | *        |
| THE PROPERTY.                       | the second states                | anersoluter 11 marter 2010         |                        |                     |               |                     | 11       |

Seleccione los componentes mencionados y haga clic en el botón Guardar.

Inicie el servicio Apache haciendo clic en el botón "X" resaltado.

| <b>N</b>                                                 | XAI                                                      | IPP Contro                                                                 | ol Panel v3.                                                                      | 2.4            |        |        |      | P Config |
|----------------------------------------------------------|----------------------------------------------------------|----------------------------------------------------------------------------|-----------------------------------------------------------------------------------|----------------|--------|--------|------|----------|
| ervice                                                   | Module                                                   | PID(s)                                                                     | Port(s)                                                                           | Actions        |        |        |      | Netstat  |
| ×                                                        | Apache                                                   |                                                                            |                                                                                   | Start          | Admin  | Config | Logs | Shell    |
|                                                          | MySQL                                                    |                                                                            |                                                                                   | Start          | Admits | Config | Logs | Explorer |
|                                                          | FieZila                                                  |                                                                            |                                                                                   | Start          | Admin  | Config | Logs | Services |
|                                                          | Mercury                                                  |                                                                            |                                                                                   | Start          | Admin  | Config | Logs | 😣 Help   |
|                                                          | Torncat                                                  |                                                                            |                                                                                   | Start          | Admin  | Config | Logs | Sut Dut  |
| 24:47 PN<br>24:47 PN<br>24:47 PN<br>24:47 PN<br>24:47 PN | / [main]<br>/ [main]<br>/ [main]<br>/ [main]<br>/ [main] | All prerequi<br>Initializing I<br>The MySQI<br>The FileZilli<br>The Mercur | sites found<br>Modules<br>L module is disi<br>a module is disi<br>y module is dis | abled<br>abled |        |        |      | í        |

Inicie el servicio Apache.

Presione el botón Config y haga clic en PHP.

| 83                                               | XAM                                                          | PP Contro                                                               | Panel v3                                        | .2.4                    |           |      |                                                                              | P Conta                |        |
|--------------------------------------------------|--------------------------------------------------------------|-------------------------------------------------------------------------|-------------------------------------------------|-------------------------|-----------|------|------------------------------------------------------------------------------|------------------------|--------|
| Modules<br>Service                               | Module                                                       | PID(s)                                                                  | Port(s)                                         | Actions                 |           |      |                                                                              | Netstat                | C      |
|                                                  | Apache                                                       |                                                                         |                                                 | Start                   | Admin     | Cant | a lana                                                                       | Di Stel                | Date n |
|                                                  | MySQL                                                        |                                                                         |                                                 | Start                   | Admin     | C    | Apache (httpd.<br>Apache (httpd-                                             | conf)<br>ssl.conf)     |        |
|                                                  | FieZla                                                       |                                                                         |                                                 | Start                   | Admin     | C    | Apache (httpd-                                                               | xampp.conf)            | 1      |
|                                                  | Mercury                                                      |                                                                         |                                                 | Start                   | Admin     | c    | PHP (php.ini)                                                                |                        |        |
|                                                  | Tomont                                                       |                                                                         |                                                 | Clark                   | d. design |      | phpMyAdmin (                                                                 | config.inc.php)        |        |
| 7 24 47 P<br>7 24 47 P<br>7 24 47 P<br>7 24 47 P | M [main]<br>M [main]<br>M [main]                             | The MySQL<br>The FileZilla<br>The Mercury                               | module is dis<br>module is dis<br>module is dis | abled<br>abled<br>abled |           |      | <browse> (Apa<br/><browse> (PHF<br/><browse> (php</browse></browse></browse> | che]<br>']<br>MyAdmin] |        |
| 7:24:47 P<br>7:24:47 P<br>7:26:25 P<br>7:26:26 P | M [main]<br>M [main]<br>M [Main]<br>M [Apache]<br>M [Apache] | The Tomcat<br>Starting Ch<br>Control Pan<br>Installing se<br>Successful | module is dis<br>rck-Timer<br>el Ready<br>rvice | abled                   |           |      |                                                                              |                        |        |

Abra el archivo php.

Asegúrese de que el valor "upload\_max\_filesize" esté configurado como 40M.

|                                                                             | Tampy Con                          | mini Manael VK 7 a             | php - Notes   | ad sin 2000. |             |        |   |
|-----------------------------------------------------------------------------|------------------------------------|--------------------------------|---------------|--------------|-------------|--------|---|
| File Edit Format                                                            | View Help                          |                                |               |              |             |        |   |
| ; File Uploads                                                              |                                    | Fir                            | d             | ×            |             |        |   |
| 11111111111111111                                                           | Figd what                          | Maximum allowed                |               | End Next     |             |        |   |
| ; Whether to a ; http://php.n                                               |                                    | 0                              | rection<br>Up | Cancel       |             |        |   |
| ; specified).                                                               | et/upload-                         | tmp-dir<br>\tmp"               | u 11162 (H1   | II use syste | e uerauit i | IT HOL |   |
| <pre>upload_tmp_dir ; Maximum allo ; http://php.n</pre>                     | wed size f                         | or uploaded fi                 | les.          |              |             |        |   |
| <pre>upload_tmp_dir ; Maximum allo ; http://php.n upload_max_fil</pre>      | wed size f<br>et/upload-<br>esize- | or uploaded fi<br>max-filesize | les.          |              |             |        |   |
| <pre>upload_tmp_dir ; Maximum allo ; http://php.n upload_max_fil &lt;</pre> | wed size f<br>et/upload-<br>esize- | or uploaded fi<br>max-filesize | les.          |              |             |        | > |

Establezca el valor de upload\_max\_filesize en 40M.

Inicie el servicio Apache haciendo clic en el botón Start.

| 8                                                                                                    |                                                                                                    | XAMPP Co                                                                                                    | ontrol Panel v                                                                                                    | 3.2.4 [Co                                   | mpiled: Ju | in 5th 201 | 9]   | - • ×    |
|----------------------------------------------------------------------------------------------------|----------------------------------------------------------------------------------------------------|----------------------------------------------------------------------------------------------------|----------------------------------------------------------------------------------------------------|---------------------------------------------|------------|------------|------|----------|
| ខា                                                                                                   | XAN                                                                                                    | IPP Contr                                                                                                    | ol Panel v3                                                                                                    | .2.4                                        |            |            |      | P Config |
| Modules<br>Service                                                                                   | Module                                                                                                   | PID(s)                                                                                                    | Port(s)                                                                                                    | Actions                                     | -          |            |      | Netstat  |
|                                                                                                    | Apache                                                                                                   |                                                                                                    |                                                                                                    | Start                                       | Admin      | Config     | Logs | Shell    |
|                                                                                                    | MySQL                                                                                                    |                                                                                                    |                                                                                                    | Start                                       | Admin      | Config     | Logs | Explorer |
|                                                                                                    | FileZilla                                                                                                |                                                                                                    |                                                                                                    | Start                                       | Admin      | Config     | Logs | Services |
|                                                                                                    | Mercury                                                                                                  |                                                                                                    |                                                                                                    | Start                                       | Admin      | Config     | Logs | 😢 Help   |
|                                                                                                    | Torncat                                                                                                  |                                                                                                    |                                                                                                    | Start                                       | Admin      | Config     | Logs | Quit     |
| 7 24 47 P<br>7 24 47 P<br>7 26 25 P<br>7 26 26 P<br>7 29 31 P<br>7 29 31 P<br>7 29 56 P<br>7 29 58 P | M [main]<br>M [main]<br>M [Apache]<br>M [Apache]<br>M [Apache]<br>M [Apache]<br>M [Apache]<br>M [Apache] | Starting Ch<br>Control Pa<br>Installing s<br>Successful<br>Attempting<br>Status cha<br>Attempting<br>Status cha | eck-Timer<br>nel Ready<br>ervice<br>to start Apachinge detected<br>to stop Apachinge detected<br>inge detected. t | e service<br>unning<br>e service<br>stopped |            |            |      | *        |

Haga clic en el botón Start (Iniciar) para activar el servicio Apache.

| B                      | XAMPP Control Panel v3.2.4          |                                          |                                |         |       |        |      |            |  |
|------------------------|-------------------------------------|------------------------------------------|--------------------------------|---------|-------|--------|------|------------|--|
| Modules<br>Service     | Module                              | PID(s)                                   | Port(s)                        | Actions |       |        |      | letstat    |  |
| 1                      | Apache                              | 4524                                     | 80, 443                        | Stop    | Admin | Config | Logs | Shell      |  |
|                        | MySQL                               |                                          |                                | Start   | Admin | Config | Logs | Explorer   |  |
|                        | FieZila                             |                                          |                                | Start   | Admin | Config | Logs | E Services |  |
|                        | Mercury                             |                                          |                                | Start   | Admin | Config | Logs | 😣 Help     |  |
|                        | Torricat                            |                                          |                                | Start   | Admin | Config | Logs | Qut        |  |
| 7 26 25 P<br>7 26 26 P | M [Apache<br>M [Apache<br>M [Apache | Installing s<br>Successful<br>Attempting | ervice<br>I<br>to start Apache | service |       |        |      | -          |  |

Los mensajes de estado muestran que el servicio Apache se está ejecutando.

3. Configuración de una carpeta para almacenar los PRT de Jabber en el servidor de Windows.

Cree una nueva carpeta "JabberPRT" dentro de la ubicación "C:\xampp\htdocs". Esta carpeta se utiliza para almacenar los PRT de Jabber.

También cree un script PHP como se muestra en esta captura de pantalla.

| file is   | ome Share           | View                      |                            |                        |                   |            | Y    |
|-----------|---------------------|---------------------------|----------------------------|------------------------|-------------------|------------|------|
| • •       | 🕆 📕 - This PC       | > Local Disk (C:) + xampp | <ul> <li>htdocs</li> </ul> |                        | v ¢               | Search ht. | - P  |
| W Favorit | es                  | Name                      | *                          | Date modified          | Type              | Size       | 6    |
| E Desk    | top                 | ashboard 🔒                |                            | 10/13/2020 7:17 PM     | File folder       |            | 1.00 |
| Down      | nloads              |                           |                            | 10/13/2020 7:17 PM     | File folder       |            |      |
| 1 Rece    | nt places           | JabberPRT                 |                            | 10/13/2020 7:34 PM     | File folder       |            |      |
|           |                     | 🌲 webalizer               |                            | 10/13/2020 7:17 PM     | File folder       |            |      |
| 🏴 This PC |                     | 😹 xampp                   |                            | 10/13/2020 7:17 PM     | File folder       |            |      |
| E Deskt   | top                 | applications              |                            | 8/27/2019 7:02 AM      | HTML Document     | 4 KB       |      |
| Docu      | ments               | a) bitnami                |                            | 8/27/2019 7:02 AM      | Cascading Style S |            |      |
| Down      | nloads              | 🖂 favicon                 |                            | 7/16/2015 0:32 AM      | loom              | 34 KB      |      |
| Musi      | ¢                   | index.php                 |                            | 7/16/2015 (b.32 AM     | PHP File          | 1 KB       |      |
| Pictu     | res                 | Uploadprt.php             |                            | 10/13/2020 7:33 PM     | PHP File          | 1 KB       |      |
| Wider     | 2                   |                           | uploadort.ph               | p - Notepad            |                   | . 🗆 🗙      |      |
| Min LOC   | File Edit Format    | View Help                 |                            |                        |                   |            |      |
| 🗣 Netw    | php<br Suploaddir = | 'C:\xampo\htdocs\]ab      | berPRT\\";                 |                        |                   | ~          |      |
|           | Suploadfile -       | Suploaddir . date('       | Y m d H i s'               | ) . basename(\$_FILES[ | 'zipFileName'][   | 'name'])   |      |
| 10 items  | 32                  | Carrels_arest subar       | terrame 11 cm              | p_name 1, subroadvire  | /,                |            | 1    |

Especifique la ubicación de la carpeta para almacenar los registros PRT de Jabber.

## Cree un archivo "upload.php" dentro de la ubicación >> "C:\xampp\htdocs" y escriba estas líneas dentro del archivo .php

<?php \$uploaddir = 'C:\xampp\htdocs\JabberPRT\\'; \$uploadfile = \$uploaddir . date('Y\_m\_d\_H\_i\_s') . basename(\$\_FILES['zipFileName']['name']); move\_uploaded\_file(\$\_FILES['zipFileName']['tmp\_name'], \$uploadfile); ?>

4. Crear un "servicio de UC" y asignarlo al "perfil de servicio" en CUCM.

Inicie sesión en la página web de administración de CUCM y navegue por: Administración de usuarios > Configuración de usuario > Servicio de UC.

Cree un nuevo servicio de UC.

| System   Call Routing   Media Resources   Advanced Features   Device   Application                                                                                                    | User Management · B                                                                                                    | ulk Administratio       | n • Help •                                                                                                    |                                           |
|----------------------------------------------------------------------------------------------------|----------------------------------------------------------------------------------------------------|-------------------------|----------------------------------------------------------------------------------------------------|-------------------------------------------|
| <ul> <li>Alert : You have not configured a direct dial 911 pattern on that most multi-line telephone systems in the US have a dir</li> <li>Smart Software Licensing: The system is currently unregisting Register with <u>Smart Software Manager</u> or Smart Software Manager or Smart Software Manager or S</li></ul> | Application User<br>End User<br>User/Phone Add<br>SIP Realm<br>User Settings<br>Sett-Provisioning<br>Assign Presence Use<br>OFFECOVER YOUT | system m<br>Notificatio | unication Commission<br>ere for more informati<br>Credential Policy Default<br>Credential Policy<br>Role<br>Access Control Group<br>Application User CAPF Profile | rules ma<br>on.<br>maini<br>n use<br>remi |
| Cisco Unified CM Administration<br>System version: 12.5.1.13900-152<br>VMware Installation: 2 vCPU Intel(R) Xeon(R) CPU E7-2890 v2 @                                                                                                    |                                                                                                    |                         | UC Service<br>Service Profile<br>User Profile<br>User Group<br>User Rank                                                                                          |                                           |

Abra 'UC Service' en la página web de administración de CUCM.

Seleccione "Configuración del cliente Jabber (jabber-config.xml)" y elija los valores adecuados.

Proporcione los detalles del servidor web y del archivo PHP en la URL como se muestra en esta captura de pantalla.

Sección: Cliente

Parámetro: PrtLogServerURL

#### Valor: http://<IP/FQDN del servidor web>:80/uploadprt.php

| cisco                                               | Cisco            | Unified CM A                            | dministration           |                                  |                                 | Navigation Cisco U | mified CM Adr | ninistration ~    |
|-----------------------------------------------------|------------------|-----------------------------------------|-------------------------|----------------------------------|---------------------------------|--------------------|---------------|-------------------|
| System • Ca                                         | all Routing      | Media Resources +                       | Advanced Features * D   | evice • Application • User Mar   | agement • Bulk Administration • | Help +             |               | HOUSE C           |
| UC Service C                                        | Configura        | tion                                    |                         |                                  |                                 | Related Links:     | Back To Fin   | id/List ~         |
| Save )                                              | Delete           | Copy 🕂 Add                              | New                     |                                  |                                 |                    |               |                   |
| Status                                              | 8.7              |                                         |                         |                                  |                                 |                    |               |                   |
| (i) Status:                                         | Ready            |                                         |                         |                                  | My Web-Server                   |                    |               |                   |
| -UC Service I                                       | Informati        | 00                                      |                         |                                  |                                 |                    |               |                   |
| UC Service 7<br>Product Typ<br>Name*<br>Description | Type: Jak<br>Jak | ber Client Configur<br>ber<br>berConfig | ation (jabber-config.xm | 0                                | http://10.88.11.                | 218:80/uploadp     | rt.php        |                   |
| Jabber Conf                                         | liguration       | Parameters                              |                         |                                  | \                               |                    |               |                   |
| Sec                                                 | tion             |                                         | Parameter               | Parameter Description            | Value                           |                    | Operations    |                   |
| Client                                              | ~                | PrtLogServerURI                         |                         | Link to the script for submittin | g PRT 218:80/uploadprt.p        | hp Delete          |               |                   |
| Not Sele                                            | tion<br>cted ~   | Not Selected                            | Multipart Para          | neter<br>v ] [ Not Selected v ]  | Parameter Description           | Value              | Add Custor    | operations<br>idd |

Configuración de los detalles del servidor web en Configuración del cliente Jabber (jabber-config.xml).

Vaya a: Administración de usuarios > Configuración de usuario > Servicio de UC.

Asigne los servicios de UC creados al perfil de servicio.

| aliala Cisco Unified CM Administration                               |                                 |                       |              |                           | Navigation Cisco Unified CM /                         | Administ |
|----------------------------------------------------------------------|---------------------------------|-----------------------|--------------|---------------------------|-------------------------------------------------------|----------|
| For Cisco Unified Communications Solutions                           |                                 |                       | _            |                           | edmin                                                 | Ab       |
| System   Call Routing   Media Resources   Advanced Features   Device | <ul> <li>Application</li> </ul> | User Manage           | ment • Bu    | k Administration •        | Help +                                                | _        |
| Find and List Service Profiles                                       |                                 | Applicat              | ion User     |                           |                                                       |          |
| Clar Ald New E Select All Clear All 🔀 Delete Selected                |                                 | End Use<br>User/Ph    | r<br>one Add | •                         |                                                       |          |
| Status                                                               |                                 | 207 1400              | en.          |                           |                                                       | _        |
| 1 records found                                                      |                                 | User Settings •       |              | Credential Policy Detault |                                                       |          |
|                                                                      |                                 | Sed-Pro               | visioning    |                           | Credential Policy                                     |          |
| Service Profiles (1 - 1 of 1)                                        |                                 | Assign Presence Users |              |                           | Role                                                  | er       |
| Find Service Profiles where Name v begins with v                     | Find                            | lear Filter           | 4 -          |                           | Access Control Group<br>Application User CAPF Profile |          |
| Name *                                                               | Descripti                       | pin .                 |              |                           | End User CAPE Profile                                 | - 11     |
| CUCMOnb/PRTServer                                                    |                                 |                       | System De    | fault Service             | UC Service                                            |          |
| Add New Select All Clear All Delete Selected                         |                                 |                       |              |                           | Service Profile                                       |          |
|                                                                      |                                 |                       |              |                           | User Profile                                          |          |
|                                                                      |                                 |                       |              |                           | User Group                                            |          |
|                                                                      |                                 |                       |              |                           | User Rank                                             |          |

Abra 'Perfil de servicio' en la página web de administración de CUCM.

| cisco       | Cisco Unified CM Administration                                                                             |
|-------------|----------------------------------------------------------------------------------------------------|
| System +    | Call Routing  Media Resources  Advanced Features  Device  Application  User Management  Bulk Administration |
| Service Pr  | ofile Configuration                                                                                         |
| Save        | X Delete Copy 🖓 Add New                                                                                     |
| Tertiary    | <none> ' Y</none>                                                                                           |
| CTI Profile | • • • • • • • • • • • • • • • • • • •                                                                       |
| Primary     | cucm125 V                                                                                                   |
| Secondary   | <none> ~</none>                                                                                             |
| Tertiary    | <none>v</none>                                                                                              |
| Video Con   | ference Scheduling Portal Profile                                                                           |
| Primary     | <none> &gt;</none>                                                                                          |
| Secondary   | <none> &gt;</none>                                                                                          |
| Tertiary    | <none> Y</none>                                                                                             |
| Jabber Cli  | ent Configuration (jabber-config.xml) Profile                                                               |
| Common      | JabberConfig ~                                                                                              |
| Desktop     | JabberConfig 😕                                                                                              |
| Mobile      | JabberConfig ~                                                                                              |
| Save        | Delete Copy Add New                                                                                         |

Asigne la configuración del cliente Jabber creada al 'perfil de servicio' y haga clic en el botón Guardar.

5. Asigne el "perfil de servicio" al usuario final de Jabber.

Asegúrese de que este **perfil de servicio** esté asociado al **usuario final de** Jabber.

| cisco U<br>For Cisco U  | Inified CM Administration                                                |                             |                     | Navigation Cis |
|-------------------------|--------------------------------------------------------------------------|-----------------------------|---------------------|----------------|
| System + Call Routing + | Media Resources + Advanced Features + Device + Application +             | User Management +           | Bulk Administration | • Help •       |
| End User Configuratio   | n                                                                        | Application User            |                     | Related Link   |
|                         | 0                                                                        | End User                    |                     |                |
| Save Deteto             | Add New                                                                  | User/Phone Add<br>SIP Realm | •                   |                |
| Service Settings        |                                                                          | User Settings               |                     |                |
| Home Cluster            |                                                                          | Self-Provisioning           |                     |                |
| Enable User for         | Unified CM IM and Presence (Configure IM and Presence in the association | Assign Presence             | Users               |                |
| Include m               | eeting information in presence(Requires Exchange Presence Gateway to     | be configured on Cl         | UCM IM and Presen   | ce server)     |
| UC Service Profile      | Use System Default( "CUCMOnlyPRTServer" )                                | alls                        |                     |                |
| Device Information      |                                                                          |                             |                     |                |
| Controlled Devices      | CSFAGENT1                                                                | 6                           |                     |                |
|                         |                                                                          | Device Asso                 | ciation             |                |
|                         |                                                                          | Line Appear                 | ance Association    | for Presence   |
| Annihable Desfiles      |                                                                          | · · · ·                     |                     |                |
| Available Profiles      |                                                                          | ^                           |                     |                |
|                         |                                                                          |                             |                     |                |
|                         |                                                                          | 1000                        |                     |                |

Asigne el perfil de servicio al usuario final de Jabber.

#### 6. Recogida de Jabber - PRT.

Para recopilar el PRT de Jabber, puede elegir Jabber y hacer clic en el botón "Generar PRT para seleccionado".

| uhuh. C        | isco Unified CM A                                                                                                    | dministr      | ration         | 1257               | -              | 11111              |                | Navigation Cis          | co Unified CM Admir | histratio | n ⊻ Go        |
|----------------|----------------------------------------------------------------------------------------------------|---------------|----------------|--------------------|----------------|--------------------|----------------|-------------------------|---------------------|-----------|---------------|
| CISCO Fe       | r Cisco Unified Communicati                                                                                                    | ions Solution | 5              |                    |                |                    |                |                         | admin               | About     | Logou         |
| System · Call  | Routing · Media Resources ·                                                                                                    | Advanced F    | eatures • 1    | Device • Ap        | plication · Us | er Management      | · Bulk Ad      | ministration • Help •   |                     |           |               |
| find and List  | Phones                                                                                                    |               |                |                    |                |                    |                | Related Links: Actual   | y Loggod In David   | e Rope    | G             |
| Add New        | Add New From Template                                                                                                    | Select All    | Clear          | All 🔆 Dele         | te Selected    | Reset Selecte      | nd 🖉 Aqu       | ply Config to Selected  | J Generate PRT      | for Sele  | cted          |
| Status         |                                                                                                    |               |                |                    |                |                    |                |                         |                     |           |               |
| 1 records      | found                                                                                                    |               |                |                    |                |                    |                |                         |                     |           |               |
| Phone (1       | - 1 of 1)                                                                                                    |               |                |                    |                |                    |                |                         | Rows p              | er Pag    | e 50 ~        |
| Find Phone whe | re Device Name                                                                                                    |               |                | ~ begins w         | with ~         |                    | Find           | Clear Filter 🍦 🚥        |                     |           |               |
|                |                                                                                                    |               |                |                    | Select         | t item or enter    | search text    | ×                       |                     |           |               |
| 0              | Device Name(Line)                                                                                                    | Description   | Device<br>Pool | Device<br>Protocol | Status         | Last<br>Registered | Last<br>Active | Unified CH              | IPv4 Address        | Сору      | Super<br>Copy |
|                | CSFAGENT1                                                                                                    |               | Default        | SIP                | Registered     | Now                |                | cucm125.ramebalaimp.com | 10.201.251.189      | Ø         | 0             |
| Add New        | Add New From Template S                                                                                                    | elect All Cl  | lear All D     | elete Selected     | d Reset Sele   | cted Apply         | Config to Se   | elected                 | Generate PR         | T for Se  | lected        |
|                | and sector as dealer and the sector of the sector of the s |               |                |                    |                |                    |                |                         |                     |           | PROPERTY.     |

Recopile el PRT de Jabber.

Puede encontrar el PRT de Jabber en el servidor web (la ubicación está configurada en el script PHP).

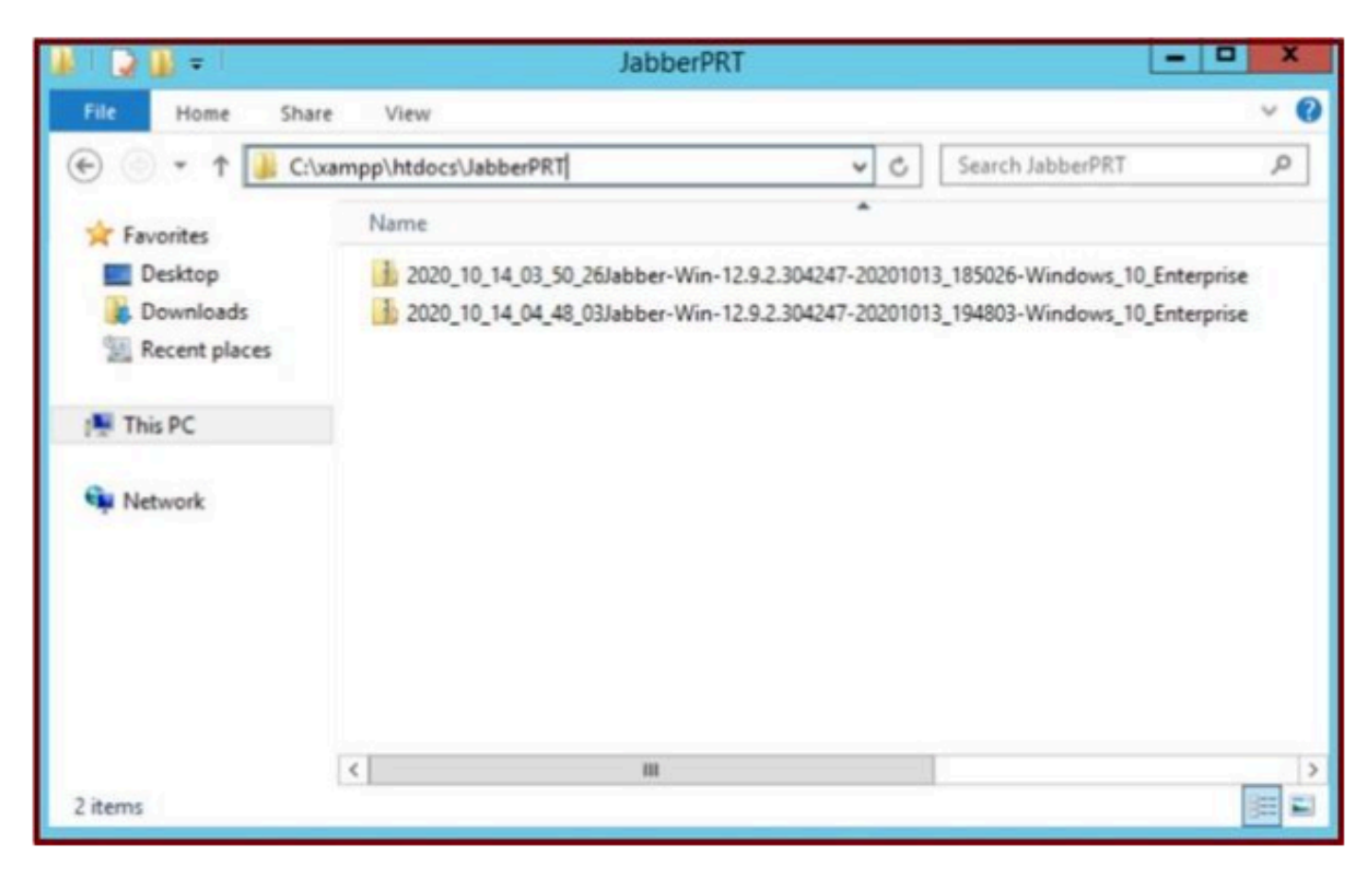

El servidor Web contiene el archivo PRT de Jabber descargado.

| 4    |          |                 |                         | Capturing fro         | m Ethernet | 0       |             |                        | - 0                  | X         |
|------|----------|-----------------|-------------------------|-----------------------|------------|---------|-------------|------------------------|----------------------|-----------|
| File | Edit     | View Go         | Capture Analyze Statist | tics Telephony Wirele | ss Tools H | Help    |             |                        |                      |           |
| 1    |          | ONA             | 20900                   | T & I I Q Q           | Q II       |         |             |                        |                      |           |
|      | ip.addr= | = 10.201.251.18 | )                       |                       |            |         |             |                        | Expression           | +         |
| No.  |          | Time            | Source                  | Destination           | Protocol   | Length  | Info        |                        |                      | _         |
| 17   | 539      | 32.153498       | 10.201.251.189          | 10.88.11.218          | TCP        | 66      | 58578 + 80  | [SYN]                  | Seq=0 Win=64240 Len= | 0_        |
|      | 540      | 32.153598       | 10.88.11.218            | 10.201.251.189        | TCP        | 66      | 88 + 58578  | [SYN,                  | ACK] Seq=0 Ack=1 Win | -         |
|      | 541      | 32.153972       | 10.201.251.189          | 10.88.11.218          | TCP        | 60      | 58578 + 80  | [ACK]                  | Seq=1 Ack=1 Win=5255 | 6_        |
|      | 542      | 32.164023       | 10.201.251.189          | 10.88.11.218          | TCP        | 296     | 58578 - 88  | [PSH,                  | ACK] Seq=1 Ack=1 Win | No.       |
|      | 543      | 32.164564       | 10.88.11.218            | 10.201.251.189        | HTTP       | 79      | HTTP/1.1 10 | 0 Cont                 | tinue                |           |
|      | 544      | 32.165383       | 10.201.251.189          | 10.88.11.218          | TCP        | 1514    | 58578 + 80  | [ACK]                  | Seg=243 Ack=26 Win=5 | 2-        |
|      | 545      | 32.165544       | 18.201.251.189          | 10.88.11.218          | TCP        | 1514    | 58578 - 80  | [ACK]                  | Seg=1703 Ack=26 Win= | 5_        |
|      | 546      | 32.165546       | 10 .01.251.189          | 10.88.11.218          | TCP        | 1514    | 58578 + 80  | [ACK]                  | Seg=3163 Ack=26 Win= | 5_        |
|      | 547      | 32.165547       | 10.201.251.189          | 10.88. 1. 10          | TEP        | 1514    | 58578 + 80  | FACK1                  | Seg=4623 Ack=26 Win= | 5_        |
|      | 548      | 32.165547       | 0 201 251 109           | 10.88. WEB            | SERVER     | 1514    | 58578 + 80  | [ACK]                  | Seg=6083 Ack=26 Win= | 5_        |
|      | 549      | 32.165548       | ANARRED DC              | 10.88.11.218          | TCP        | 1514    | 58578 - 80  | [ACK]                  | Seg=7543 Ack=26 Win= | 5_        |
|      | 550      | 32.165548       | 10 JADDER PC            | 10.88.11.218          | TCP        | 1514    | 58578 - 80  | [ACK]                  | Seg=9003 Ack=26 Win= | 5-        |
|      | 551      | 32.165549       | 10.201.251.189          | 10.88.11.218          | TCP        | 1514    | 58578 + 80  | [ACK]                  | Seg=10463 Ack=26 Win | -         |
|      | 552      | 32.165549       | 10,201,251,189          | 10.88.11.218          | TCP        | 1514    | 58578 + 80  | [ACK]                  | Seg=11923 Ack=26 Win | -         |
|      | 553      | 32 165558       | 18 281 251 189          | 18 88 11 218          | TCP        | 1514    | 58578 + 8A  | CACK1                  | Senaliter Arkald Min |           |
| Þ    | Frame    | 539: 66 byte    | s on wire (528 bits).   | 66 bytes captured     | (528 bits) | on inte | rface 0     | and a lost of the lost |                      |           |
| Þ    | Ethern   | et II. Seci     | Cisco d1:42:c4 (e8:04   | :62:d1:42:c4), Dst:   | Veware a5: | ef:fd ( | 00:50:56:45 | ef:fe                  | (b)                  |           |
| b    | Intern   | et Protocol     | Version 4. Src: 10.20   | 1.251.189. Dst: 10.1  | 18.11.218  |         |             |                        |                      | 17        |
| 1    |          |                 |                         |                       |            |         |             |                        |                      | 3         |
| 1    | _        |                 |                         |                       |            | _       |             | _                      |                      | 1 million |

Si ejecuta una captura Wireshark en el servidor Web durante un evento de transferencia PRT, verá esta información.

La captura de Wireshark en el servidor Web muestra las transacciones del archivo PRT.

Si desea configurar un servidor web basado en HTTPS (seguro), siga estos pasos adicionales.

Estos pasos ayudan en la instalación del certificado firmado por la Autoridad de Certificación (CA) en el servidor web y también, tiene

configuraciones de Cisco CallManager (CCM) para transferir el PRT de Jabber a través de TLS1.2.

7. Genere "Server Key" (Clave de servidor) y "Certificate Signing Request" (CSR) en XAMPP.

Abra Shell en el panel de control XAMPP (servidor web), escriba el comando openssl y presione enter.

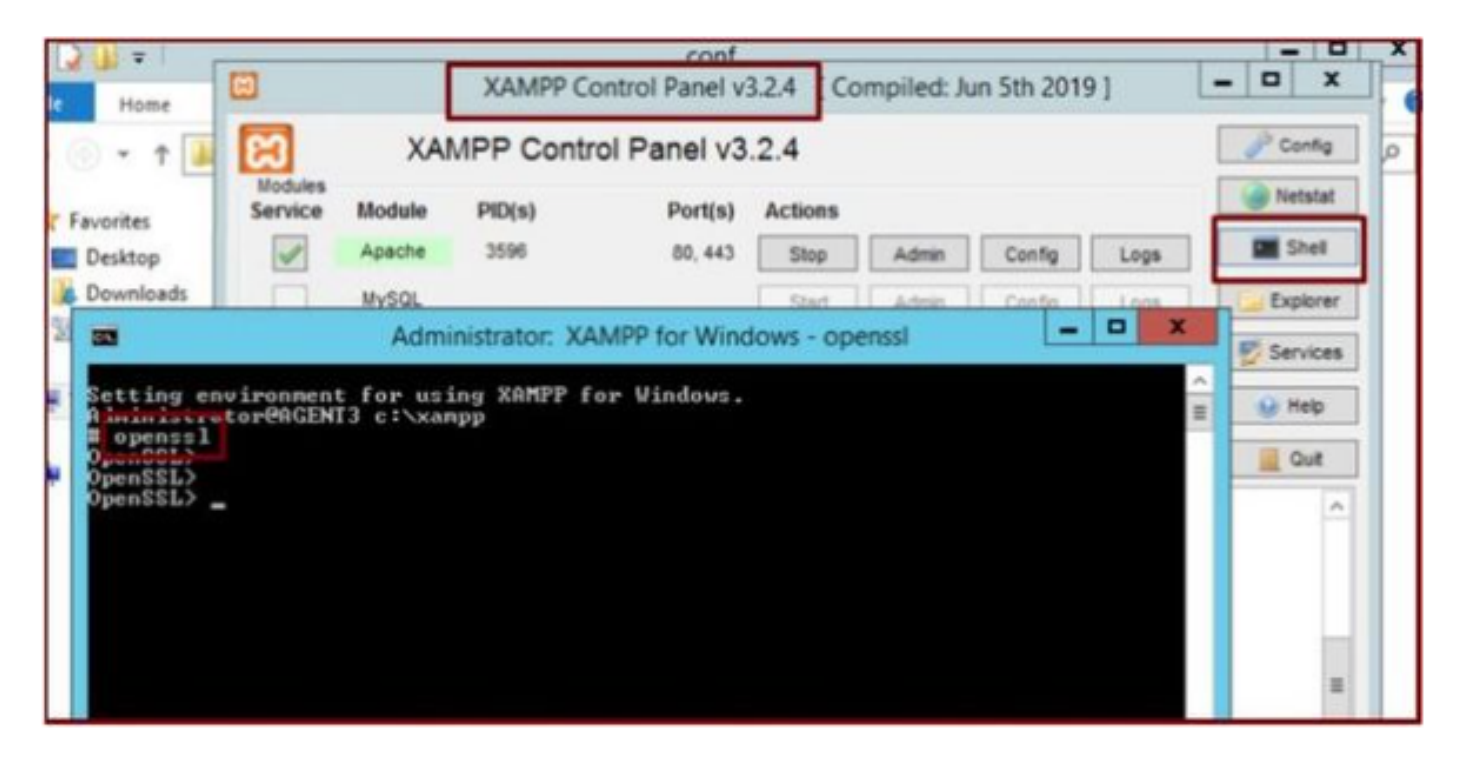

Ejecute el comando openssl a través del Shell del panel de control XAMPP.

Genere la clave del servidor ejecutando el comando "genrsa -out server.key 2048".

| File Home                                                                                     | XAMPP Control Panel v3.2.4 [Compiled: Jun 5th 2019]                                                                                       | - 0 X                |
|-----------------------------------------------------------------------------------------------|----------------------------------------------------------------------------------------------------|----------------------|
| €                                                                                             | XAMPP Control Panel v3.2.4                                                                                                    | Config               |
| 82                                                                                            | Administrator: XAMPP for Windows - openssl                                                                                                | Netstat              |
| Setting envir<br>Administrator<br># openssl<br>OpenSSL><br>OpenSSL> genr<br>Generating #S<br> | onment for using XAMPP for Windows.<br>PAGENT3 c:\xampp<br>sa -out server.key 2048<br>H private key, 2048 pit long modulus (2 primes)<br> | Explorer<br>Services |
|                                                                                               |                                                                                                    |                      |
|                                                                                               | Barrier and Annual Annual Annual Annual Annual Annual Annual Annual Annual Annual Annual Annual Annual Annual A                           |                      |

Ejecute el comando genrsa -out server.key 2048

Genere una solicitud de firma de certificado (CSR) ejecutando estos comandos.

#### genrsa -out server.key 2048

req -new -sha1 -nodes -key server.key -out server.csr -days 0000

Proporcione la información relevante en estos campos:

- Nombre del país.
- Nombre del estado o provincia.
- Nombre de localidad.
- Nombre de la organización.
- Unidad organizativa.
- Nombre común.
- Dirección de correo electrónico
- Atributos adicionales.

| Administrator: XAMPP for Windows - openssl                                                                                                    | - 🗆 X          |
|----------------------------------------------------------------------------------------------------|----------------|
| OpenSSL><br>OpenSSL> genrsa -out server.key 2048<br>Generating RSA private key, 2048 bit long modulus (2 primes)<br>                                                                                                    | 99<br>d<br>DN. |
| Country Name <2 letter code> [AU]:US<br>State or Province Name <full name=""> [Some-State]:IX<br/>Locality Name <eg, city=""> []:RCDN<br/>Organization Name <eg, company=""> [Internet Widgits Pty Ltd]:CISCO<br/>Organizational Unit Name <eg, section=""> []:WEBSERVER<br/>Common Name <e.g. fqdn="" name="" or="" server="" your=""> []:agent3.ramebalaimp.com<br/>Email Address []:agent3.ramebalaimp.com</e.g.></eg,></eg,></eg,></full> |                |
| Please enter the following 'extra' attributes<br>to be sent with your certificate request<br>A challenge password []:<br>An optional company name []:CISCO<br>OpenSSL><br>OpenSSL>                                                                                                    |                |

Generar una solicitud de firma de certificado (CSR) para el servidor Web.

#### C:\xampp\

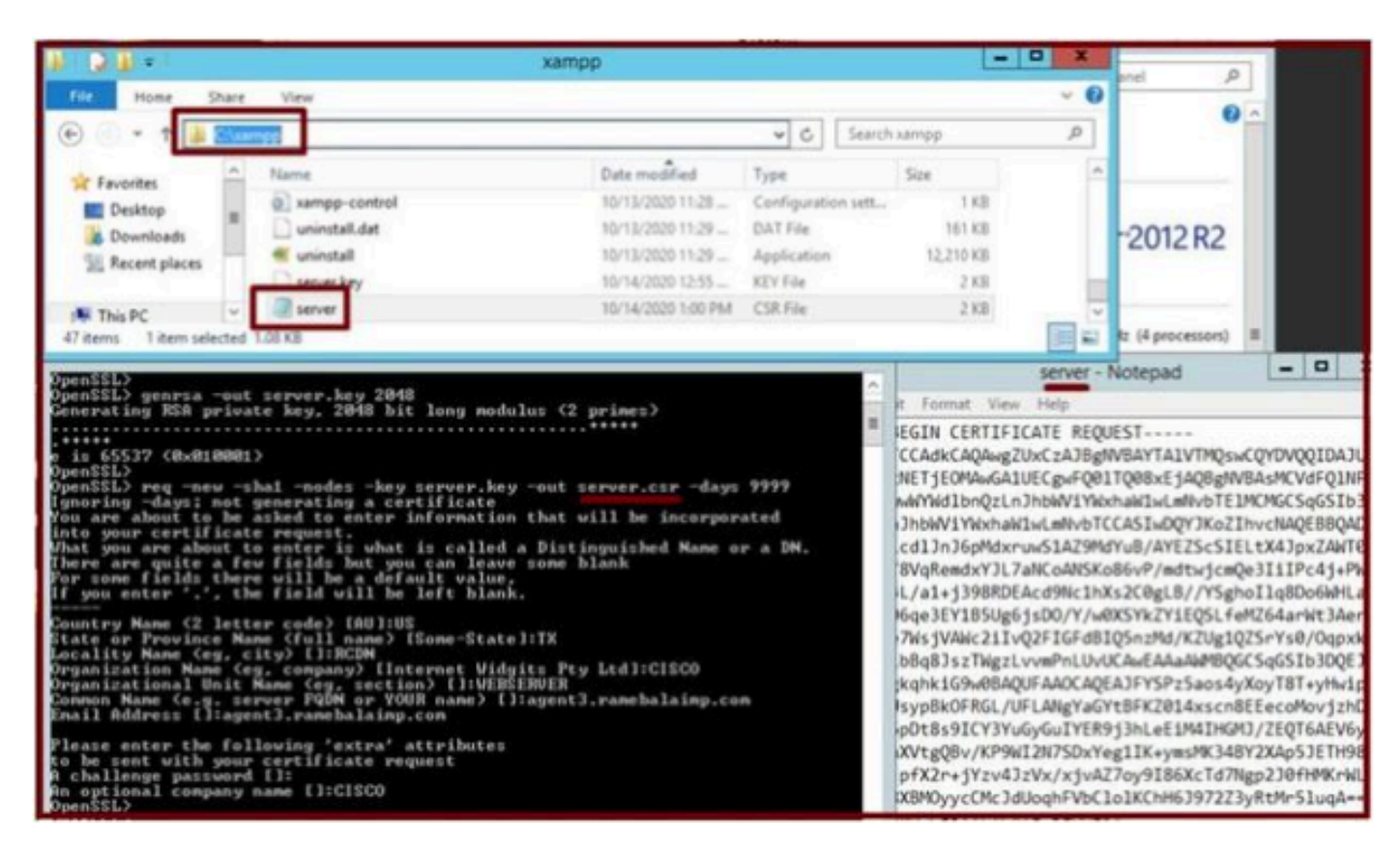

Ubicación de la solicitud de firma de certificado (CSR) generada.

Copie el archivo server.csr en esta ubicación de carpeta.

#### C:\xampp\apache\conf\ssl.csr

| N I D B = I          |                             | ssi.csr            |          |      |                |
|----------------------|-----------------------------|--------------------|----------|------|----------------|
| File Home SI         | hare View                   |                    |          |      |                |
| 🕑 💿 + 🕇 🚺            | C\xampp\apache\conf\ssl.csr |                    |          | v C  | Search ssl.csr |
| * Favorites          | Name                        | Date modified      | Туре     | Size |                |
| Desktop<br>Downloads | and server                  | 10/14/2020 1:00 PM | CSR File | 2 KB |                |
| 1 This PC            |                             |                    |          |      |                |
| 🙀 Network            |                             |                    |          |      |                |

Copie el archivo CSR en una nueva ubicación de carpeta.

Copie el archivo server.key en la ubicación mencionada:-

Desde C:\xampp\apache

#### C:\xampp\apache\conf\ssl.key

| HOURS                                                                                                    |                                                                                                    | 100                                                                                          | Mahahah                                                                                                    |                                                                                                    |                                                                                                    |               |     |   |
|----------------------------------------------------------------------------------------------------|----------------------------------------------------------------------------------------------------|----------------------------------------------------------------------------------------------|----------------------------------------------------------------------------------------------------|----------------------------------------------------------------------------------------------------|----------------------------------------------------------------------------------------------------|---------------|-----|---|
| Service Module                                                                                                    | PID(s)                                                                                                    |                                                                                              | xampp                                                                                                    |                                                                                                    |                                                                                                    |               | - 0 | x |
| Administrator. )                                                                                                    | KAMPP for Wi 💽 💮 👻 🕯 📗                                                                                                    | This PC      Local Disk (C:)      xampp                                                      |                                                                                                    |                                                                                                    | v c                                                                                                    | Search xampp  |     | P |
| Setting environment for using XAMPP<br>idministrator@ACBNI3 cixxanpp<br># opensal<br>OpenSSL><br>OpenSSL><br>OpenSSL><br>Setting SA private may, 2048 bit<br>******<br>e is 65537 (0.010001)<br>OpenSSL> req -new -shai -nodes -key<br>Ugnoring -daysi not generating a cer<br>You are about to be asked to enter<br>into your certificate request,<br>Mat you are about to enter is uthou<br>for one fields of the setting a cer<br>You are about to be asked to enter<br>into your certificate request,<br>Mat you are about to enter is uthou<br>for one fields of the setting a cert<br>You are isless of the setting a cert<br>You are certificate request,<br>Mat you are about to enter is uthou<br>You enter '.', the field will be<br>Country Name (cg. city) (1:RCDM<br>Organization Name (cg. company) [Int<br>Organization Name (cg. company) [Int<br>Organization] [Int Name (cg. company]]<br>Int Organization [Int Name (cg. company]]<br>Int Organization Name (cg. company]]<br>Int Organization Name (cg | for Vindows<br>Far Vindows<br>Far V | Name<br>Name<br>Name<br>Name<br>Name<br>Name<br>Name<br>Name<br>Name<br>Name<br>Name<br>Name | Date modified           10/13/2020 11:28           10/13/2020 11:29           10/13/2020 11:29           10/13/2020 11:29           10/14/2020 12:55           10/14/2020 12:00 PM           ssilkey           Date modified           10/14/2020 12:55 | Type<br>Windows Batch File<br>Configuration sett<br>DAT File<br>Application<br>KEY File<br>CSR File<br>Type<br>KEY File | <ul> <li>▼ C</li> <li>Size</li> <li>1 KB</li> <li>161 KB</li> <li>12,210 KB</li> <li>2 KB</li> <li>2 KB</li> <li>2 KB</li> <li>2 KB</li> </ul> | Search salkey |     |   |
| OpenSSL><br>OpenSSL>                                                                                                    | 1 This PC                                                                                                    |                                                                                              |                                                                                                    |                                                                                                    |                                                                                                    |               |     |   |

Copie el archivo server.key en una nueva ubicación de carpeta.

8. Firme el CSR mediante la autoridad certificadora (CA) y obtenga el certificado firmado por la CA.

Obtenga el CSR (**server.csr**) firmado por la CA (servidor de la CA LAB - ADFSCAIMP) y obtenga el certificado de servidor web firmado por la CA "**server.crt**".

#### А

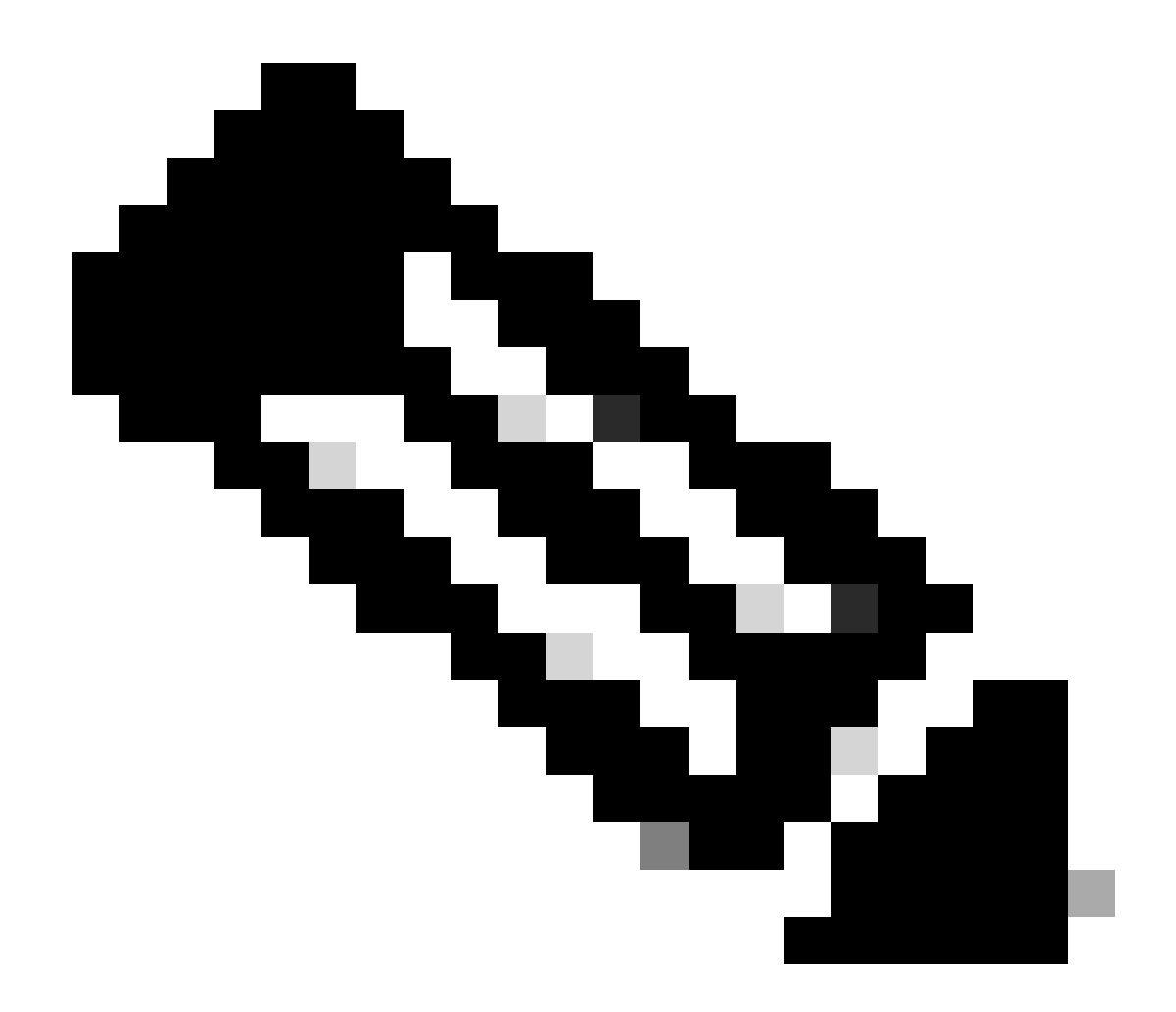

**Nota**: asegúrese de guardar el certificado en formato .crt (y no como .cer o .der). Esta captura de pantalla muestra cómo guardar el certificado en formato .crt mediante el servidor de la CA de Windows (al descargar el certificado firmado)

| ttp://localhost/certsrv/certfnsh.asp                        | の - C / @ Microsoft Active Directory ×                                                          |                 |
|-------------------------------------------------------------|-------------------------------------------------------------------------------------------------|-----------------|
| Microsoft Active Directory Certificate Services - ADFSCAIMP |                                                                                                 |                 |
| Certificate Issued                                          |                                                                                                 |                 |
| The certificate you requested was issued to you.            | Save As (← →) → ↑ ○ Certificates → WebServer → test → ♂ Search test                             | ×<br>م          |
| Download certificate                                        | Organize  New folder  A Name Date modified Type                                                 | ll≣ • ⑦<br>Size |
|                                                             | ■ Desktop     #     No items match your search.       ↓ Downloads     #       B Documents     # | ,               |
|                                                             | File name "jerver.crt"<br>Save as type: Security Certificate                                    | > >             |
|                                                             | A Hide Folders                                                                                  | Cancel          |

Firme el servidor CSR by Certificate Authority (CA) y obtenga el certificado firmado.

| a A | Certificate                                                          | ×  |
|-----|----------------------------------------------------------------------|----|
| Gen | eral Details Certification Path                                      | _  |
|     | Certificate Information                                              |    |
|     | Windows does not have enough information to verify this certificate. |    |
|     |                                                                      |    |
|     |                                                                      |    |
| 1   | Issued to: agent3.ramebalaimp.com                                    | 2  |
|     | Issued by: ADFSCAIMP                                                 |    |
|     | Valid from 10/14/2020 to 10/14/2022                                  |    |
| I,  |                                                                      |    |
|     | Install Certificate Issuer Statement                                 | 1. |
| -   | OK                                                                   |    |
|     |                                                                      |    |

Certificado firmado.

9. Cargue el certificado y reinicie el servicio Apache.

Cargue el archivo **server.crt** en esta ubicación.

#### C:\xampp\apache\conf\ssl.crt

| 🚯 l 🕞 🚯 = l                     |                            | ssi.crt            |                      |      |      |                | ×   |
|---------------------------------|----------------------------|--------------------|----------------------|------|------|----------------|-----|
| File Home Sha                   | are View                   |                    |                      |      |      |                | ~ 0 |
| € © + 1 💵                       | \xampp\apache\conf\ssl.crt |                    |                      | ¥    | C    | Search ssl.crt | Q   |
| 🔆 Favorites                     | Name                       | Date modified      | Туре                 | Size |      |                |     |
| Desktop Downloads Recent places | Server                     | 10/14/2020 2:25 PM | Security Certificate |      | 2 KB |                |     |
| 1 item                          |                            |                    |                      |      |      |                |     |

Cargue el certificado firmado.

Después de cargar KEY/CSR/CERT, reinicie el servicio Apache.

| e                                                                                               | XAM                                                                                                  | IPP Contro                                                                                      | ol Panel v3.                                                                                                    | 2.4                                    |       |        |      | P Config                    |
|-------------------------------------------------------------------------------------------------|----------------------------------------------------------------------------------------------------|-------------------------------------------------------------------------------------------------|----------------------------------------------------------------------------------------------------|----------------------------------------|-------|--------|------|-----------------------------|
| Modules<br>Service                                                                              | Module                                                                                               | PID(s)                                                                                          | Port(s)                                                                                                    | Actions                                |       |        |      | <ul> <li>Netstat</li> </ul> |
| 1                                                                                               | Apache                                                                                               | 10400                                                                                           | 80, 443                                                                                                    | Stop                                   | Admin | Config | Logs | Shell                       |
|                                                                                                 | MySQL                                                                                                |                                                                                                 |                                                                                                    | Start                                  | Admin | Config | Logs | Explorer                    |
|                                                                                                 | FieZila                                                                                              |                                                                                                 |                                                                                                    | Start                                  | Admin | Config | Logs | Services                    |
|                                                                                                 | Mercury                                                                                              |                                                                                                 |                                                                                                    | Start                                  | Admin | Config | Logs | 😥 Help                      |
|                                                                                                 | Tomcat                                                                                               |                                                                                                 |                                                                                                    | Start                                  | Admin | Config | Logs | Qut                         |
| 21 23 P<br>21 23 P<br>21 23 P<br>21 23 P<br>21 23 P<br>21 27 P<br>21 49 P<br>26 20 P<br>26 20 P | M [main]<br>M [main]<br>M [main]<br>M [main]<br>M [Apache]<br>M [Apache]<br>M [Apache]<br>M [Apache] | The Mercur<br>The Tomca<br>Starting Ch<br>Control Par<br>Attempting<br>Attempting<br>Status cha | ry module is disa<br>t module is disa<br>neck-Timer<br>nel Ready<br>to start Apache<br>to start Apache<br>to start Apache<br>nge detected: ru | service<br>service<br>service<br>nning |       |        |      |                             |

Para reiniciar el servicio Apache, pulse el botón Stop & Start (Detener e iniciar).

En CUCM, asegúrese de que el certificado Tomcat esté firmado por la misma CA (en este caso, el servidor de la CA es ADFSCAIMP).

| CISCO For              | Cisco Unified Communications                                  | Solutions     |             |                         |                            |            | admin   About   Logo                        |
|------------------------|---------------------------------------------------------------|---------------|-------------|-------------------------|----------------------------|------------|---------------------------------------------|
| how . Settings         | Security      Software Upgrades                               | · Services ·  | Help +      |                         |                            |            |                                             |
| ertificate List        | Certificate Management                                        |               |             |                         |                            |            |                                             |
| Generate Self-         | sign Certificate M Certificate Manu<br>Certificate Revocation | agement 3 o   | enerate CSR |                         |                            |            |                                             |
| Status<br>5 records fo | PSEC Configuration Bulk Certificate Management                |               |             |                         |                            |            |                                             |
| Certificate List       | Cipher Management                                             |               |             |                         |                            |            | Rows per Page 50                            |
| Find Certificate Lin   | st where Certificate V begin                                  | ns with ~ tom | cat         | Find Clear Filter       | 4 -                        |            |                                             |
| Cordineator            |                                                               | Туре          | Кеу Туре    | Distribution            | Issued By                  | Expiration | Description                                 |
| tomcat                 | cucm125.ramebalaimp.com                                       | CA-signed     | RSA         | cucm125.ramebalaimp.com | ADFSCAIMP                  | 10/14/2022 | Certificate Signed by ADFSCAIMP             |
| omcat-ECDSA            | cucm125-EC.ramebalaimp.com                                    | Self-signed   | EC          | cucm125.ramebalaimp.com | cucm125-EC.ramebalaimp.com | 07/31/2025 | Self-signed certificate generated by system |
| omcat-trust            | ADESCAIME                                                     | Self-signed   | RSA         | ADFSCAIMP               | ADFSCAIMP                  | 05/28/2049 | Signed Certificate                          |
| omcat-trust            | cucm125.ramebalaimo.com                                       | CA-signed     | RSA         | cucm125.ramebalaimp.com | ADFSCAIMP                  | 10/14/2022 | Trust Certificate                           |
| omcat-trust            | cucm125-EC.ramebalaimo.com                                    | Self-signed   | EC          | cucm125.ramebalaimp.com | cucm125-EC.ramebalaimp.com | 07/31/2025 | Trust Certificate                           |
|                        |                                                               |               |             |                         |                            |            |                                             |

Certificado Tomcat firmado por el mismo servidor CA.

#### 10. Modifique la URL en el "Servicio de UC"

Inicie sesión en la página web de administración de CUCM y navegue por: Administración de usuarios > Configuración de usuario > Servicio de UC.

Modifique la dirección URL del servidor web como se indica en esta sección Servicio de UC.

#### Sección: Cliente

#### Parámetro: PrtLogServerURL

#### Valor: https://<FQDN\_servidor\_Web>:443/uploadprt.php

| cisco For Cisco Unifie                                                                                         | ed CM Administration                         | -                       |                                                        | Nevigation                | isco Unified CH Administration V Go<br>admin About Logout |                                                    |
|----------------------------------------------------------------------------------------------------|----------------------------------------------|-------------------------|--------------------------------------------------------|---------------------------|-----------------------------------------------------------|----------------------------------------------------|
| System + Call Routing + Media                                                                                  | Resources · Advanced Features · Device       | Application      User M | anagement + Bulk Administration + He                   |                           |                                                           |                                                    |
| UC Service Configuration                                                                                       |                                              |                         |                                                        |                           | Related Li                                                | eks: Back To Find/List                             |
| Gave 🗶 Delete 🗋 Ca                                                                                             | ay ciga Add New                              |                         |                                                        |                           |                                                           |                                                    |
| Status: Ready                                                                                                  |                                              |                         |                                                        | https://agent3.rame       | balaimp.com:                                              | 443/uploadprt.php                                  |
| UC Service Information<br>UC Service Type: Jabber Cl<br>Product Type: Jabber<br>Vame* JabberCor<br>Description | ient Configuration (jabber-config.xml)<br>#g |                         |                                                        |                           | Since I have FQDN in<br>used FQDN of WebSo                | the webserver's certificate I<br>erver in this URL |
| Jabber Configuration Param                                                                                     | weters                                       |                         |                                                        |                           |                                                           |                                                    |
| Client v<br>- Not Selected - v                                                                                 | Parameter<br>PrtLogServerURL<br>Not Selected | v] Link te              | Parameter Description<br>the script for submitting PRT | https://agent3.ramebalaim | Delete                                                    | Operatione<br>dd Custom                            |
| Section                                                                                                    | [Not Selected                                | Multipart Parameter     |                                                        | Parameter Description     | Value                                                     | Operations Add                                     |
| Save Delete Copy                                                                                               | Add New                                      |                         |                                                        |                           |                                                           |                                                    |

Configuración de los detalles del servidor web en Configuración del cliente Jabber (jabber-config.xml).

#### 11. Recogida del Jabber - PRT.

A continuación, genere PRT mediante la página CCM.

|                           | Inified Communications Solut    | lons            |                |                   |                         |                   |             | Nevgi                   | adm                | in Ab       | out: Logoul |
|---------------------------|---------------------------------|-----------------|----------------|-------------------|-------------------------|-------------------|-------------|-------------------------|--------------------|-------------|-------------|
| System + Cat Routing +    | Reda Resources + Advanced Fe    | stures . Device | · Application  | User Management   | · Buk Administ          | ration = Help =   |             |                         |                    |             |             |
| ind and List Phones       |                                 |                 |                |                   |                         |                   |             | Related Links           | Actively Logged In | Device R    | leport - Ge |
| Add New Ca Add N          | iew From Template III Select A8 | Cites Al        | Delete Selecte | d PReset Selecte  | ed L Apply C            | onlig to Selected |             |                         | 2 cm               | rate PRT fo | r Selected  |
| Status<br>2 records found |                                 |                 |                |                   |                         |                   |             |                         |                    |             |             |
| Phone (1 - 2 of 2)        | 1                               |                 |                |                   |                         |                   |             |                         |                    | lows per    | Page 50     |
| Find Phone where Devic    | e Name                          |                 | begins with    | Select item or en | Find<br>ter search text | Clear Filter      | >           |                         |                    |             |             |
|                           | Device Name(Line) *             | Description     | Device Pool    | Device Protocol   | Status                  | Last Registered   | Last Active | Unified CM              | IPv4 Address       | Copy        | Buper Copy  |
| 8                         | CSFAGENT1                       |                 | Default        | SIP               | Registered              | Now               |             | cucm125.ramebalaimp.com | 10.201.251.109     | Ð           | 64          |
|                           | ramebala                        |                 | Default        | 51P               | None                    | Never             |             |                         | None               | Ð           | 07          |
| Add New Add New I         | from Template Select All C      | Jear All Dele   | te Selected    | Reset Selected A  | pply Config to S        | elected           |             |                         | Genera             | te PRT for  | Selected    |

Recopile el PRT de Jabber.

A partir de la captura de paquetes, puede confirmar que el tráfico entre Jabber y el servidor web se cifra mediante TLS1.2 (HTTPS-443):

IP del servidor web: 10.88.11.218

IP de PC Jabber: 10.201.251.189

| A                    |                      |                          | WebServerPCAP-during-PRTcollection-secure_HTTS.pcapng                                                |
|----------------------|----------------------|--------------------------|----------------------------------------------------------------------------------------------------|
| File Edit View Go    | Capture Analyze Stat | istics Telephony Wireles | as Tools Help                                                                                        |
| 4 1 4 4 1 1          |                      | TATER                    | 0 D                                                                                                  |
| A                    | AMILESE              | T I I I I I I I I        | 2 % 12 · · · · · · · · · · · · · · · · · ·                                                           |
| p.add ++10.201.251.1 | 29                   |                          | (a) La *) Expression                                                                                 |
| No. Time             | Source               | Destruction              | Protocal Length Info                                                                                 |
| 552 25.577386        | 10.201.251.189       | 10.88.11.218             | TCP 66 60547 + 443 [SYN] Seq-0 Min=64240 Len=0 PSS=1460 MS=256 SACK_PERM=1                           |
| 553 25,577543        | 10,08,11.218         | 10.201.251.189           | TCP 66 443 = 68547 [SYN, ACK] Seq=0 Ack=1 Min=8192 Len=0 MSS=1460 MS=256 SACK_PERM=1                 |
| 554 25.577929        | 10.201.251.189       | 10.88.11.218             | TCP 60 60547 + 443 [ACK] Seq=1 Ack=1 Win=525568 Len=0                                                |
| 555 25.578770        | 10.201.251.189       | 10.68,11.210             | TLSv1.2 259 Client Hello                                                                             |
| 556 25.580939        | 10.85.11.218         | 10.201.251.189           | TLSv1.2 1946 Server Hello, Certificate, Server Key Exchange, Server Hello Done                       |
| 557 25.581511        | 10.201.251.189       | 10.88.11.218             | TCP 60 60547 + 443 [ACK] Seq=206 Ack=1093 Win=525568 Len=0                                           |
| 568 25.625996        | 10.201.251.189       | 10.08.11.210             | TLSv1.2 180 Client Key Exchange, Change Cipher Spec, Encrypted Handshake Message                     |
| 561 25.632508        | 10.88.11.218         | 10.201.251.189           | TLSv1.2 105 Change Clpher Spec, Encrypted Handshake Message                                          |
| 562 25.633637        | 10.201.251.189       | 10.88.11.218             | TLSv1.2 334 Application Data                                                                         |
| 563 25.652036        | 10.88.11.218         | 10.201.251.189           | TLSv1.2 108 Application Data                                                                         |
| 564 25.653286        | 10.201.251.189       | 10.88.11.218             | TCP 1514 60547 + 443 [ACK] Seq=612 Ack=1998 Win+525312 Len=1460 [TCP segment of a reassembled PDU]   |
| 565 25.653445        | 10.201.251.189       | 10.08.11.218             | TCP 1514 60547 + 443 [ACK] Seq-2072 Ack=1998 Win=525312 Len=1460 [TCP segment of a reassembled POU]  |
| 566 25.653452        | 10,201.251.189       | 10.68.11.218             | TCP 1514 60547 + 443 [ACK] Seq=3532 Ack=1998 Hin=525312 Len=1460 [TCP segment of a reassembled POU]  |
| 567 25,653454        | 10,201.251.189       | 10.68.11.218             | TCP 1514 60547 + 443 [ACK] Seq=4992 Ack=1998 Win=525312 Len=1460 [TCP segment of a reassembled PDU]  |
| 568 25.653455        | 10.201.251.189       | 10.08.11.218             | TCP 1514 60547 + 443 [ACK] Seq=6452 Ack=1998 Win=525312 Len=1460 [TCP segment of a reassembled POU]  |
| 569 25.653456        | 10.201.251.109       | 10.88.11.218             | TCP 1514 60547 + 443 [ACK] Seq=7912 Ack=1998 Win=525312 Len=1460 [TCP segment of a reassembled POU]  |
| 570 25.653457        | 10.201.251.189       | 10.08.11.218             | TCP 1514 60547 + 443 [ACK] Seq=9372 Ack=1990 kin=525312 Len=1460 [TCP segment of a reassembled PDU]  |
| 571 25.653458        | 10.201.251.189       | 10.68.11.218             | TCP 1514 60547 + 443 [ACK] Seq=10832 Ack=1998 Win=525312 Len=1460 [TCP segment of a reassembled PDU] |
| 572 25.653459        | 10.201.251.189       | 10.88.11.218             | TCP 1514 60547 + 443 [ACK] Seq=12292 Ack=1998 Win=525312 Len=1460 [TCP segment of a reassembled PDU] |
| 573 25.653468        | 10.201.251.189       | 10.88.11.218             | TCP 1514 60547 + 443 [ACK] Seq=13752 Ack=1998 Win=525312 Len=1468 [TCP segment of a reasseabled PDU] |
| 574 25.653497        | 10.88.11.218         | 10.201.251.189           | TCP 54 443 + 68547 [ACK] Seq=1998 Ack=15212 Win=65536 Len=0                                          |
| 575 25.653859        | 10.201.251.189       | 10.88.11.218             | TCP 1514 60547 + 443 [ACK] Seq=15212 Ack=1998 Win=525312 Len=1460 [TCP segment of a reassembled PDU] |
| 576 25.654004        | 10.201.251.189       | 10.88.11.218             | TLSv1.2 1514 Application Data [TCP segment of a reassembled PDU]                                     |
| 577 25.654006        | 10,201,251,189       | 10.68.11.218             | TCP 1514 60547 + 443 [ACK] Seq=18132 Ack=1998 Win=525312 Len=1460 [TCP segment of a reassembled PDU] |
| 578 25.654007        | 10.201.251.189       | 10.05.11.218             | TCP 1514 60547 + 443 [ACK] Seq=19592 Ack=1998 Win=525312 Len=1460 [TCP segment of a reassembled PDU] |
| 579 25.654009        | 10.201.251.189       | 10.88.11.215             | TCP 1514 60547 + 443 [ACK] Seq=21052 Ack=1998 Win=525312 Len=1460 [TCP segment of a reassembled POU] |
| 580 25.654010        | 10.201.251.189       | 10.08.11.218             | TCP 1514 60547 + 443 [ACK] Seq=22512 Ack=1998 kin=525312 Len=1468 [TCP segment of a reassembled POU] |
| 581 25.654011        | 10.201.251.189       | 10.88.11.218             | TCP 1514 60547 + 443 [ACK] Seq-23972 Ack-1998 Win-525312 Len-1460 [TCP segment of a reassembled POU] |
|                      | R - Flay but cat     |                          |                                                                                                    |

La captura de Wireshark en el servidor Web muestra que las transacciones del archivo PRT se realizaron de forma segura.

#### Verificación

Puede encontrar el PRT de Jabber en el servidor web (la ubicación está configurada en el script PHP).

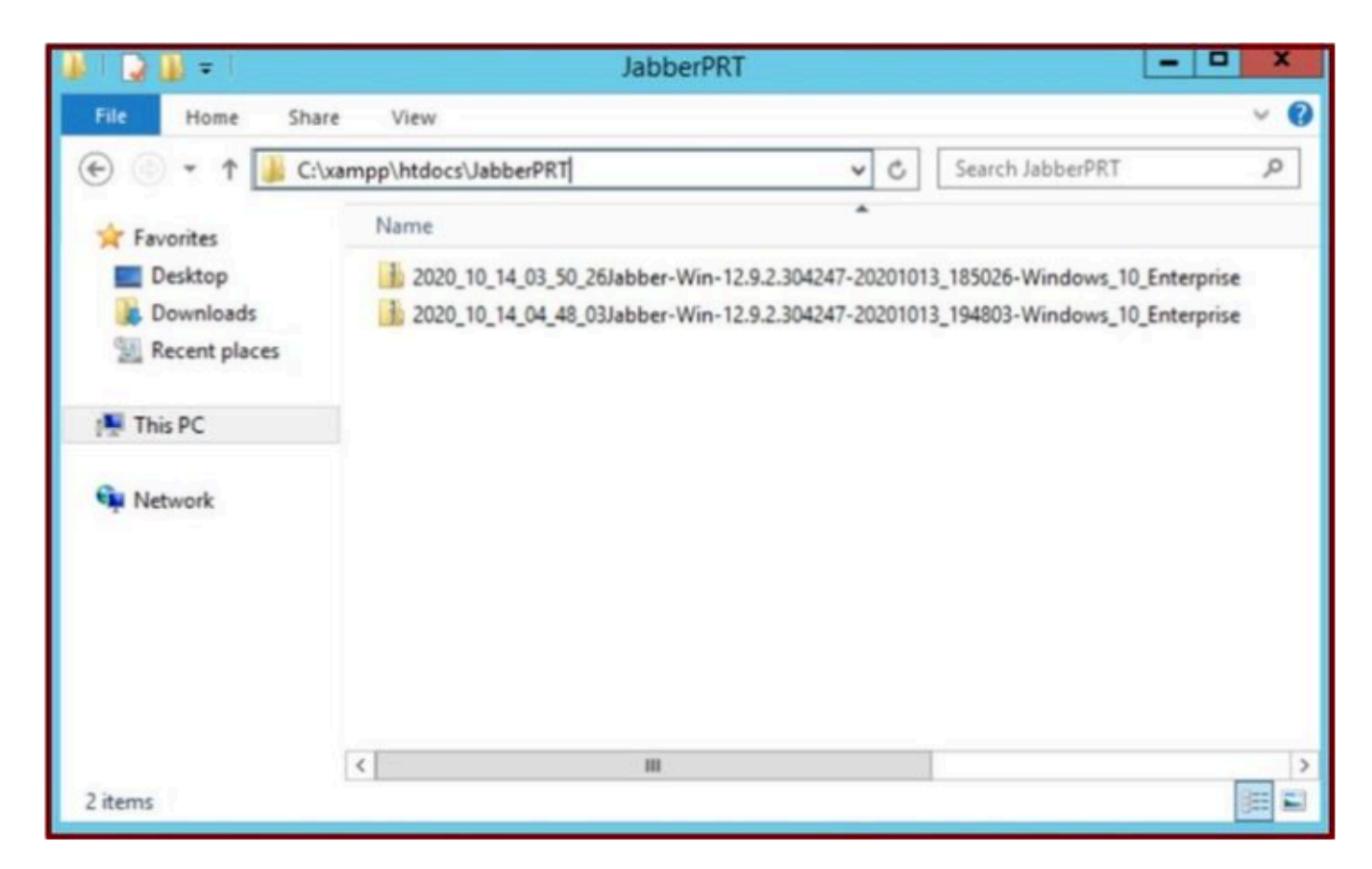

El servidor Web contiene el archivo PRT de Jabber descargado.

#### Troubleshoot

Actualmente, no hay información específica de troubleshooting disponible para esta configuración.

#### Información Relacionada

• Recopilar registros PRT de forma remota

Espero que este artículo sea útil!

#### Acerca de esta traducción

Cisco ha traducido este documento combinando la traducción automática y los recursos humanos a fin de ofrecer a nuestros usuarios en todo el mundo contenido en su propio idioma.

Tenga en cuenta que incluso la mejor traducción automática podría no ser tan precisa como la proporcionada por un traductor profesional.

Cisco Systems, Inc. no asume ninguna responsabilidad por la precisión de estas traducciones y recomienda remitirse siempre al documento original escrito en inglés (insertar vínculo URL).